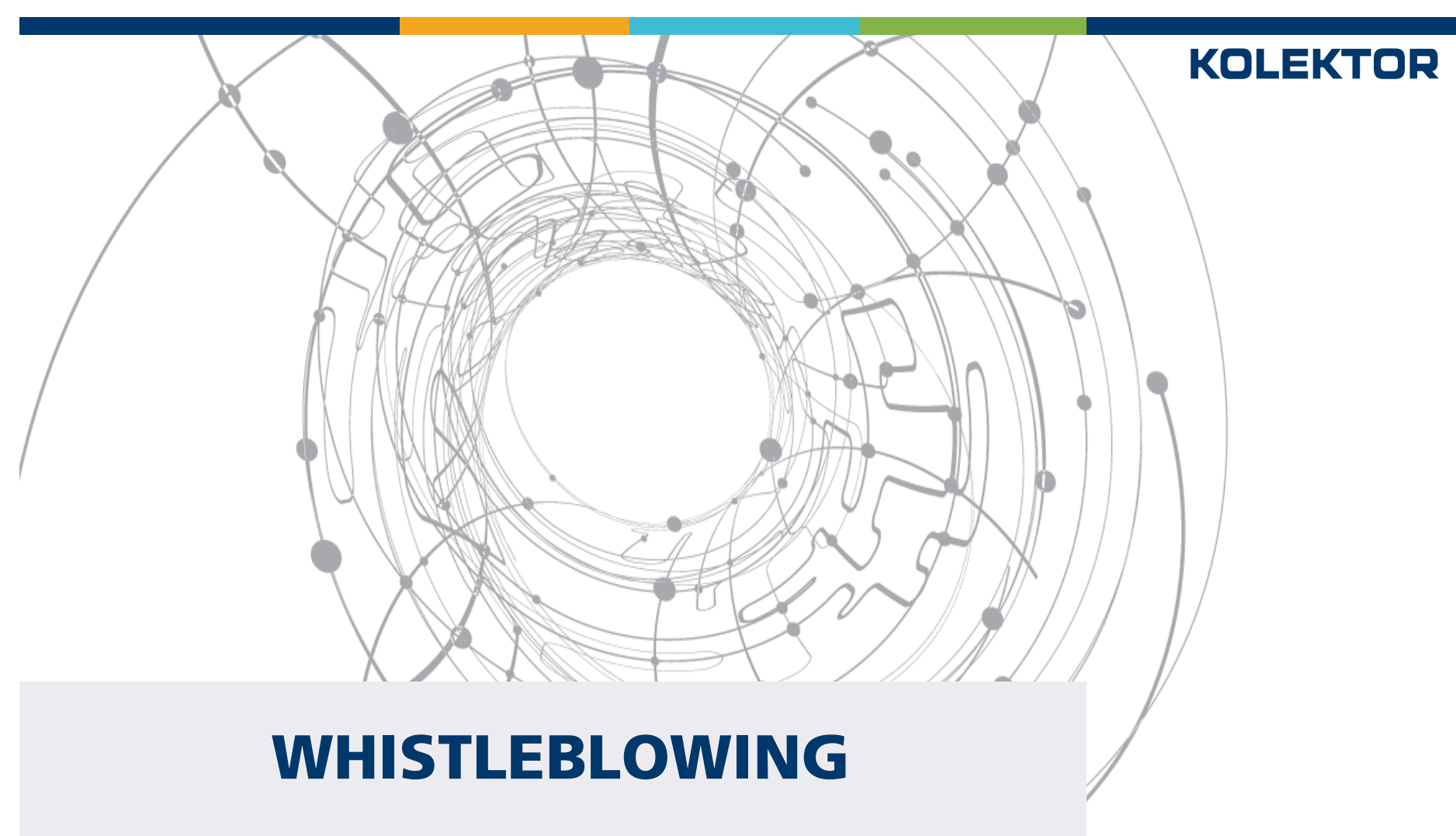

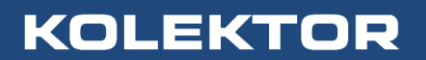

## CHE COS'E'

Il Whistleblowing è un fondamentale strumento di compliance aziendale, tramite il quale i dipendenti oppure terze parti (per esempio un fornitore o un cliente) di un'azienda possono segnalare, in modo riservato e protetto, eventuali illeciti riscontrati durante la propria attività.

Whistleblower in inglese significa "soffiatore di fischietto": il termine è una metafora del ruolo di arbitro o di poliziotto assunto da chi richiama e richiede l'attenzione su attività non consentite, ovvero illegali, affinchévengano fermate.

Il "whistleblower" (segnalatore o segnalante, in italiano) è quindi una persona che lavora in un'azienda (pubblica o privata) che decide di segnalare un illecito, una frode o un pericolo che ha rilevato durante la sua attività lavorativa (o, nel caso di un cliente, nel corso della sua esperienza di cliente di un'azienda).

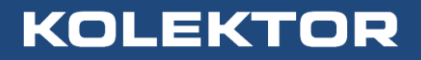

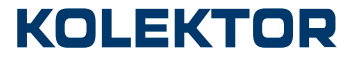

## **A COSA SERVE**

"Il whistleblowing è la pratica per segnalare violazioni di leggi o regolamenti, reati e casi di corruzione o frode, oltre a situazioni di pericolo per la salute e la sicurezza pubblica."

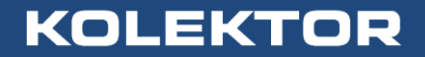

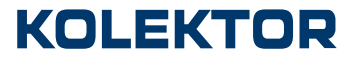

## **A COSA NON SERVE**

"Lamentele di carattere personale del segnalante o rivendicazioni/istanze che rientrano nella disciplina del rapporto di lavoro o rapporti col superiore gerarchico o colleghi."

## **DETTAGLI TECNICI DELLA PIATTAFORMA**

- Il Servizio viene erogato in ambiente CLOUD (Saas), progettato sulle specifiche richieste del quadro normativo di riferimento.

- Garantito da SLA (Service Level Agreement) di primo livello, per offrire la massima garanzia di raggiungibilità del servizio come richiesto dal Codice dell'Amministrazione Digitale (CAD).

- I protocolli di comunicazione verso il portale ed i dati in esso contenuti, soddisfano gli standard di protezione dettati dalla normativa GDPR.

- Garantisce il massimo livello di riservatezza per il segnalante, pur proteggendo l'azienda da possibili attacchi bot e spam, grazie all'accesso unico ed alla generazione di un "codice OTP univoco" per il successivo monitoraggio della stessa, attribuito alla fine del processo.

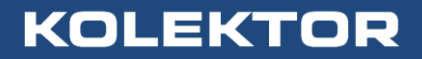

## **FUNZIONAMENTO**

Il link per accedere alla piattaforma è https://kolektor.wthr.it/

### L'homepage che si presenta è la seguente:

|                                 | =                                                                                                    |                                                                                                    | S                                                                                                    |
|---------------------------------|----------------------------------------------------------------------------------------------------|----------------------------------------------------------------------------------------------------|----------------------------------------------------------------------------------------------------|
| v1.0.0<br>a segnalazione        | 🗐<br>Crea una nuova segnalazione                                                                                                    | ✓<br>Controlla lo stato delle tue segnalazioni                                                                                                    | ()<br>Come funziona e come è garantita la tua privacy                                                                                                    |
| rifica segnalazione<br>aruzioni | Nuova segnalazione                                                                                                    | Verifica segnalazioni                                                                                                    | Istruzioni                                                                                                    |
|                                 | Whistleblowing cos'è?   Si tatta di un canale confidenziale che parmette di fiferire violazioni senza timore di ritornioni con l'obiettivo di presi<br>segnalare tali anomalie difinche l'azienda possa intervenire tempestivamente e correggere eventuali comportante | venire situazioni di non conformità e inregolarità all'interno dell'asienda, coinvolgendo tutti gli statekholder e il pubblic<br>enti llegali, come conuzione, frodi o altre violazioni, che possono danneggiare l'azienda stessa e eventualmente, terze<br>e di essa ventà generato un codice Otp univoco che il segnalatore dovrà appuntarsi per potervi ri-accedere in un seco<br>ante senta il suo consenso in caso decida di dichiaransi.<br>Il tempo strettamente necessorio alla gestione della segnalazione.<br>Informa?<br>et e spam, grazie all'accesso alla plattaforma tramite sistema ReCaptaha e la generazione di un "codice OTP univoco"<br>azione puè essere effettuata in forme anonima, purché sia ben circostanziata e dettagliata, consentendo di gestire la<br>dell'attività in corso. Tuttavia, una segnalazione non sarà motivo sufficiente per arviare un procedimento, a meno che | no in generale nel contrasto alfillegalità. È fondamentale che i dipendenti o altri soggetti abbiano la possibilità di<br>parti.<br>Indo momento altrimenti sarà impossibile farto, e dovrà essere aperta una nuova segnalazione.<br>assegnato a fine procedura di inserimento della nuova segnalazione, per permettere in forma completamente<br>segnalazione senza ulteriori informazioni sul segnalazione. In ogni caso, le informazioni saranno trattate in mode |

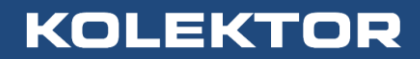

## **FUNZIONAMENTO**

Per inserire una segnalazione occorrerà cliccare sul pulsante

Crea una nuova segnalazione

KOLEKTOR

A questo punto si aprirà una schermata tramite la quale il segnalante potrà titolare la propria segnalazione ed inserire una descrizione relativa, corredata da eventuali allegati. Sarà inoltre possibile per il segnalatore escludere uno dei component del comitato interno di verifica dalla ricezione della specifica segnalazione (in caso di conflitto di interessi):

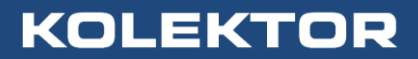

## **FUNZIONAMENTO**

Una volta inserita la segnalazione, il sistema genererà un codice univoco che il segnalante dovrà appuntarsi per poter in seguito verificare lo stato della propria segnalazione:

Il tuo messaggio è stato inviato correttamente. Il codice univoco assegnato alla tua segnalazione è il seguente:

# A5B05B91

Per poter visualizzare lo stato della segnalazione nella home page devi selezionare la sezione "Verifica stato segnalazione".

Ti verrà richiesto di inserire il codice univoco sopra riportato, e verrai reindirizzato al dettaglio del messaggio con tutte le eventuali risposte date dal responsabile preposto. Nel caso in cui volessi inserire ulteriori informazioni o rispondere ai messaggi, premi il tasto "Aggiungi risposta" e inserisci il tuo commento. Conserva questo codice, perchè non sarà più possibile risalire alla tua segnalazione per motivi di privacy e anonimato.

## Senza il codice non sarà possibile in seguito risalire alla segnalazione (per motivi di privacy)

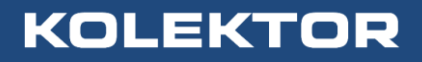

## **FUNZIONAMENTO**

### Per controllare lo stato della propria segnalazione occorrerà cliccare sul pulsante

Controlla lo stato delle tue segnalazioni

#### e inserire il codice univoco generato dal sistema e riferito alla specifica segnalazione

| Codice di sicurezza    |  |  |  |
|------------------------|--|--|--|
| NVIA RITORNA ALLA HOME |  |  |  |

Da qui si potrà vedere se la segnalazione sia "apera", "in lavorazione" o "chiusa" con la data di inserimento della segnalazione stessa.

Aperto O In lavorazione O Chiuso

Data inserimento segnalazione 17/04/2024 14:44:05

Tramite il pulsante AGGIUNGI RISPOSTA sarà possibile rispondere ad eventuali richieste da parte del comitato interno di Gestione delle segnalazioni.

### KOLEKTOR

### KOLEKTOR DOCUMENTI (PROCEDURA + ALLEGATI)

Accedendo alla sezione

### i)

Come funziona e come è garantita la tua privacy

sarà possibile prendere visione dei dettagli in merito alla gestione della privacy dei segnalatori e dei dati oltre che della procedura e degli allegati della stessa.

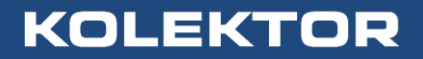

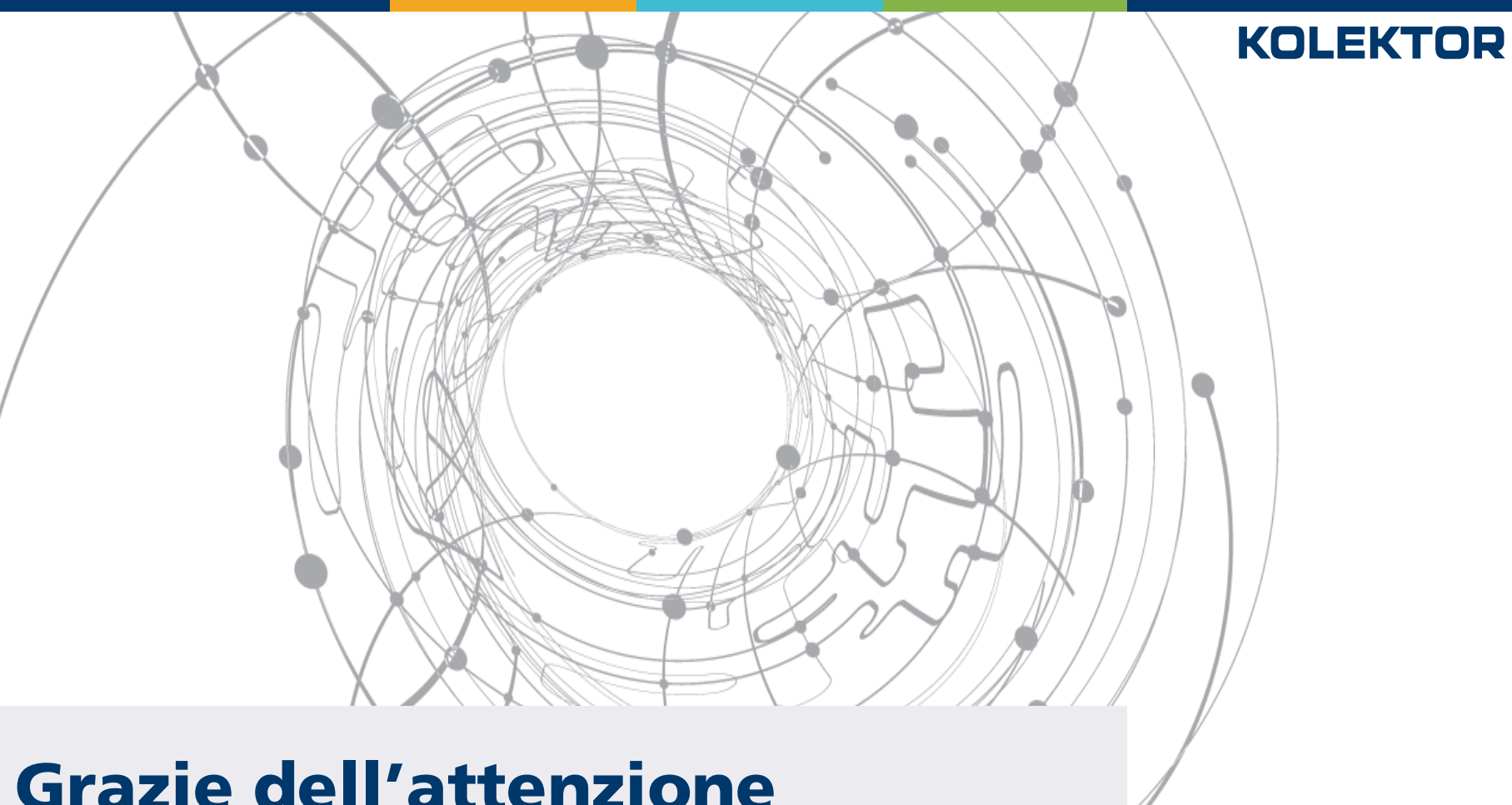

## **Grazie dell'attenzione**

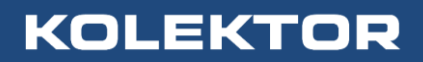